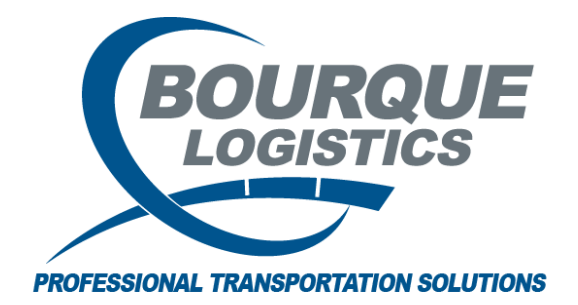

Removing Cars from Car Assignment RAILTRAC<sup>®</sup> Revision Number 1 7/5/17

When a railcar has been sent to a shop to go off lease, been sent to scrap, or no longer being used in the day to day operations, the railcar needs to be removed from car assignment to stop the CLMs from coming into RAILTRAC®.

When removing a car from car assignment it will become an inactive car and a retire date will be assigned in car mechanical and on the lease history of the car.

If the user is tracking lease information and wants accurate data it is important to assign the correct date in the prompt when asking to delete the car.

It is also important to make sure the last shipment has cycled all the way through the last shipment and the shipment is closed.

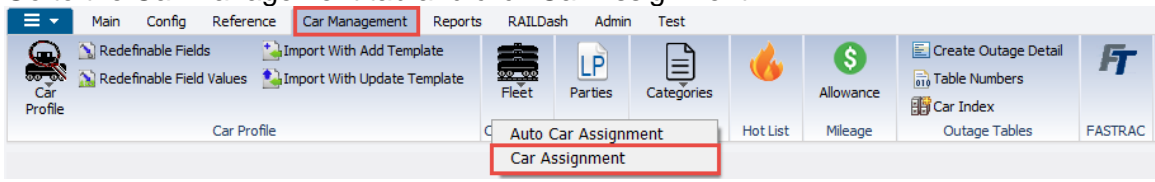

Go to the Car management tab and click Car Assignment

The Get Data Box for Car Assign Maintenance will appear. Type the car number needing to be deleted in the get data box as follows:

| Get Data For Car Assignment Maintenance (WENDYB @ RTOL_DEV) |       |                                        |  |  |  |
|-------------------------------------------------------------|-------|----------------------------------------|--|--|--|
| SYSTEM DEFAULT                                              |       | Set as Default Save Setup Delete Setup |  |  |  |
| Column                                                      | Where | Value                                  |  |  |  |
| Car Initial 🗨                                               | -     | BGWX                                   |  |  |  |
| Car Number 🗨                                                | -     | 123456                                 |  |  |  |
| Fleet ID                                                    | - 🖵 🕕 |                                        |  |  |  |
| Business Group 📃                                            | - 🖵 🕕 |                                        |  |  |  |
| Car User ID 🗨                                               | - 🗸   |                                        |  |  |  |
|                                                             |       |                                        |  |  |  |
|                                                             |       |                                        |  |  |  |
|                                                             |       |                                        |  |  |  |
|                                                             |       |                                        |  |  |  |
|                                                             |       |                                        |  |  |  |
| Add Delete                                                  |       |                                        |  |  |  |
|                                                             |       |                                        |  |  |  |
| OK                                                          | All   | New Cancel Setup                       |  |  |  |

Click the Black "X" on the icon toolbar to delete the record

| Car Assignment 🗙                  |                                     |        |  |  |  |
|-----------------------------------|-------------------------------------|--------|--|--|--|
| ] ↔ 🚰 🚔 20 🖸 오 🧏 🧇 3= 👬 🔀 🔚 🖳 🧟 🖃 |                                     |        |  |  |  |
| Sort By Column Asc                | Find Col Delete Where Value         | And/Or |  |  |  |
| Car Initial 🗨 🔽                   |                                     | And 👻  |  |  |  |
| Car Number 🗨 🗸                    | <b>• • •</b>                        | And 👻  |  |  |  |
| Fleet ID 🔍 🗸                      | <b>v</b> = <b>v</b>                 | And 👻  |  |  |  |
| Add Delete Sort                   | View GD Add Delete Apply Reset Save | Select |  |  |  |
| Car Init Car No. Fleet            | Bus. Group Car User ID              |        |  |  |  |
| BGWX 123456 FILM                  | B15A 0 - Owned/Used 💌               |        |  |  |  |

RAILTRAC® will ask the user to verify the car for deletion and give the user one more chance to change their mind. Click "Yes" if certain.

| Delete Validation       | 23 |
|-------------------------|----|
| Ok to Delete?BGWX123456 |    |
| Yes No                  |    |

RAILTRAC® will ask to assign the Retire Date of the car. Type the date in and click OK.

| RT Assign Retire Date                             | <b>—</b> |
|---------------------------------------------------|----------|
| Car ID: BGWX-123456                               |          |
| Actual Retire Date to Close OLD<br>Lease Segment: | 07/05/17 |
| ок                                                |          |